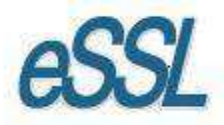

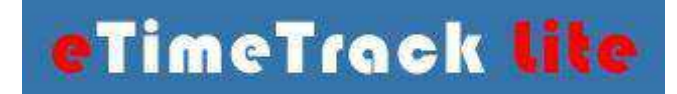

# eTime Track Lite Web Server Configuration

For windows 7

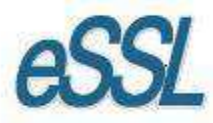

# **Essential Steps for Creating Web Setup**

# Step - 1

Download Web App from following Link - http://www.etimetracklite.com

### Step - 2

Extract eTimeTrack-Lite – Web Application.

# Step - 3

Select the extracted file then select Right click Option, properties and remove the read only.

# Step – 4

### Go to the Control Panel.

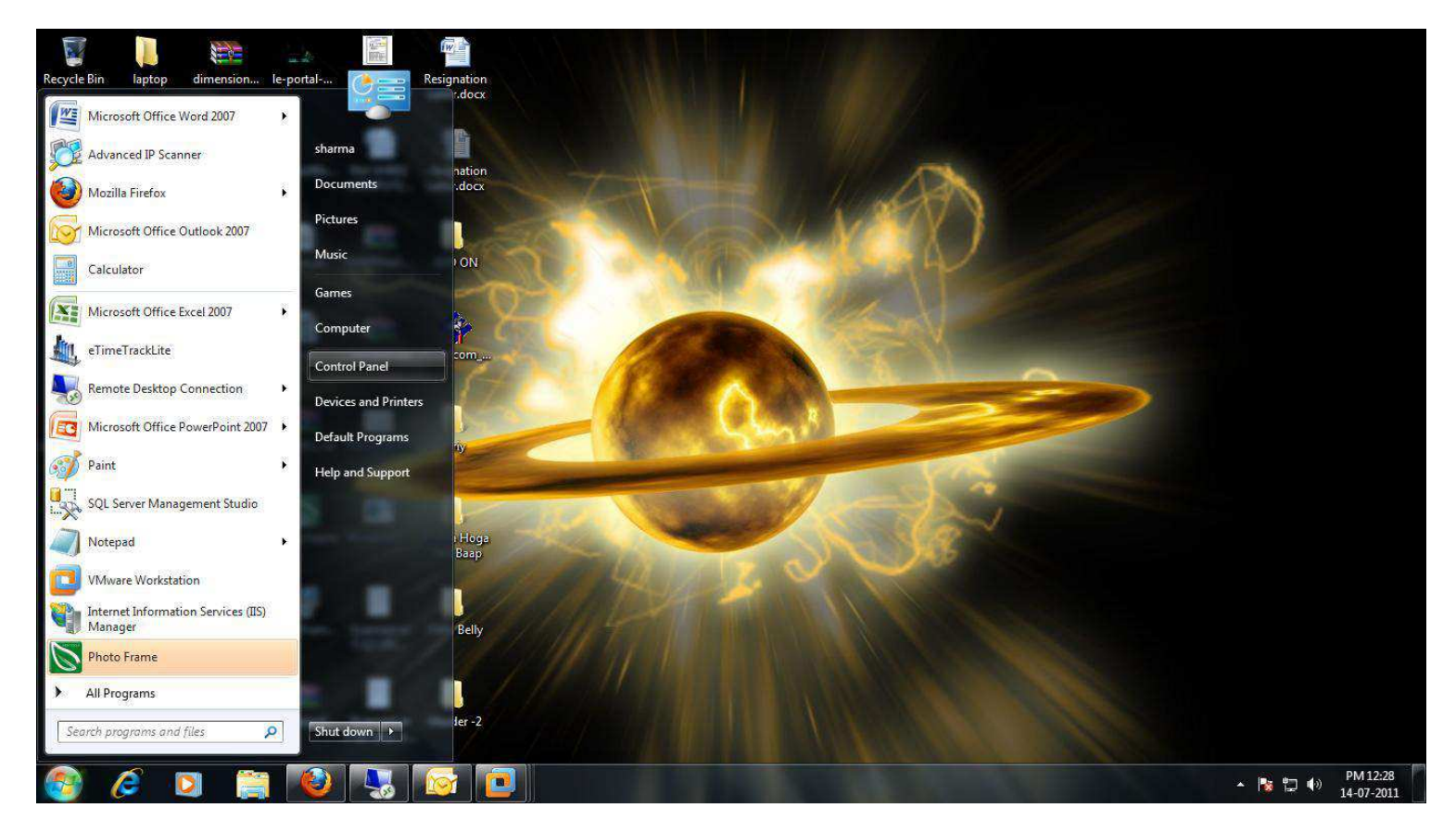

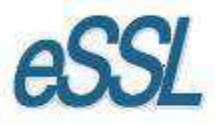

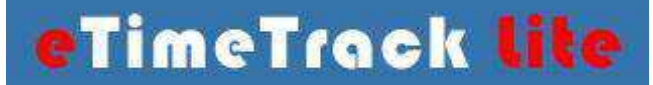

### Step – 5

### Click on Programs.

| Control Panel 🔸 |                                                                                                    | ✓ ★ <sub>2</sub> Search Control                                                                                                    |
|-----------------|----------------------------------------------------------------------------------------------------|----------------------------------------------------------------------------------------------------|
|                 | Adjust your computer's settings                                                                                                    | View by: Category 🔻                                                                                                    |
|                 | System and Security         Review your computer's status         Back up your computer         Find and fix problems         Network and Internet         View network status and tasks         Choose homegroup and sharing options | User Accounts and Family Safety         Add or remove user accounts         Set up parental controls for any user         Appearance and Personalization         Change the theme         Change desktop background         Adjust screen resolution |
|                 | Hardware and Sound<br>View devices and printers<br>Add a device                                                                                                    | Clock, Language, and Region<br>Change keyboards or other input methods<br>Change display language                                                                                                    |
|                 | Programs<br>Uninstall a program                                                                                                    | Ease of Access<br>Let Windows suggest settings<br>Optimize visual display                                                                                                    |

### Step – 6

Click on "Turn windows feature on or off".

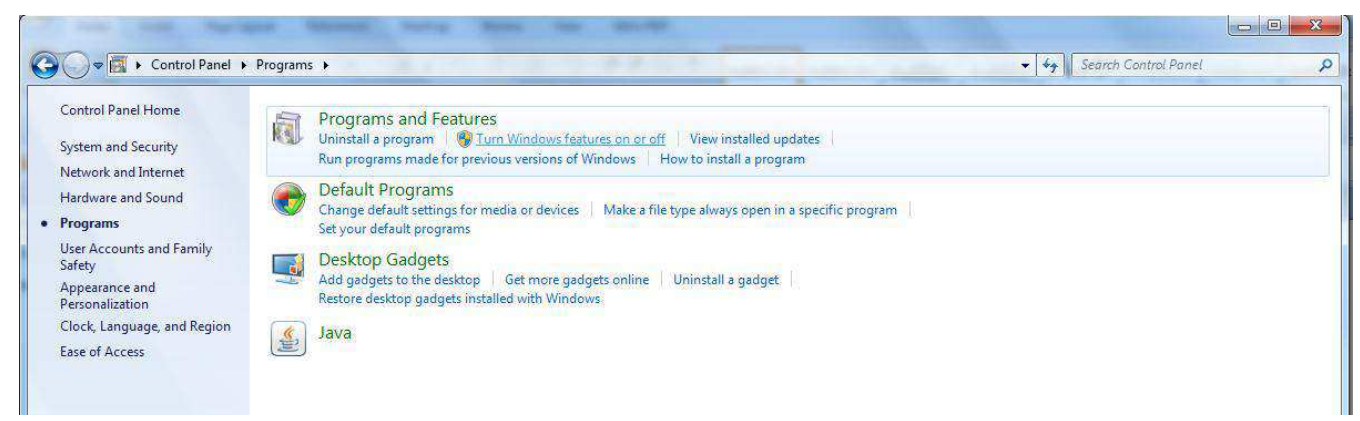

### The Dialogue Box appears.

| Control Panel Home<br>System and Security<br>Network and Internet                                                                                          | Programs and Features<br>Uninstall a program W Turn Windows features on or off View installer<br>Run programs made for previous versions of Windows How to install a pr                                                     | id updates                                                                                           |  |
|----------------------------------------------------------------------------------------------------|----------------------------------------------------------------------------------------------------|----------------------------------------------------------------------------------------------------|--|
| Hardware and Sound<br>Programs<br>User Accounts and Family<br>Safety<br>Appearance and<br>Personalization<br>Clock, Language, and Region<br>Ease of Access | <ul> <li>Default Programs<br/>Change default settings for media<br/>Set your default programs</li> <li>Desktop Gadgets<br/>Add gadgets to the desktop   Get<br/>Restore desktop gadgets installedv</li> <li>Java</li> </ul> | Image: Construction of the feature off, clear its nly part of the feature is turned on.       a wait |  |

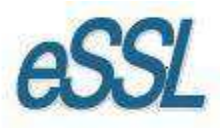

# Step – 7

In this Dialogue Box Check mark the "Internet Information Services" (IIS).

In World Wide Web Services Check Mark the "ASP.NET" and click on 'OK'.

It will install the IIS & ASP.NET, Finish the installation.

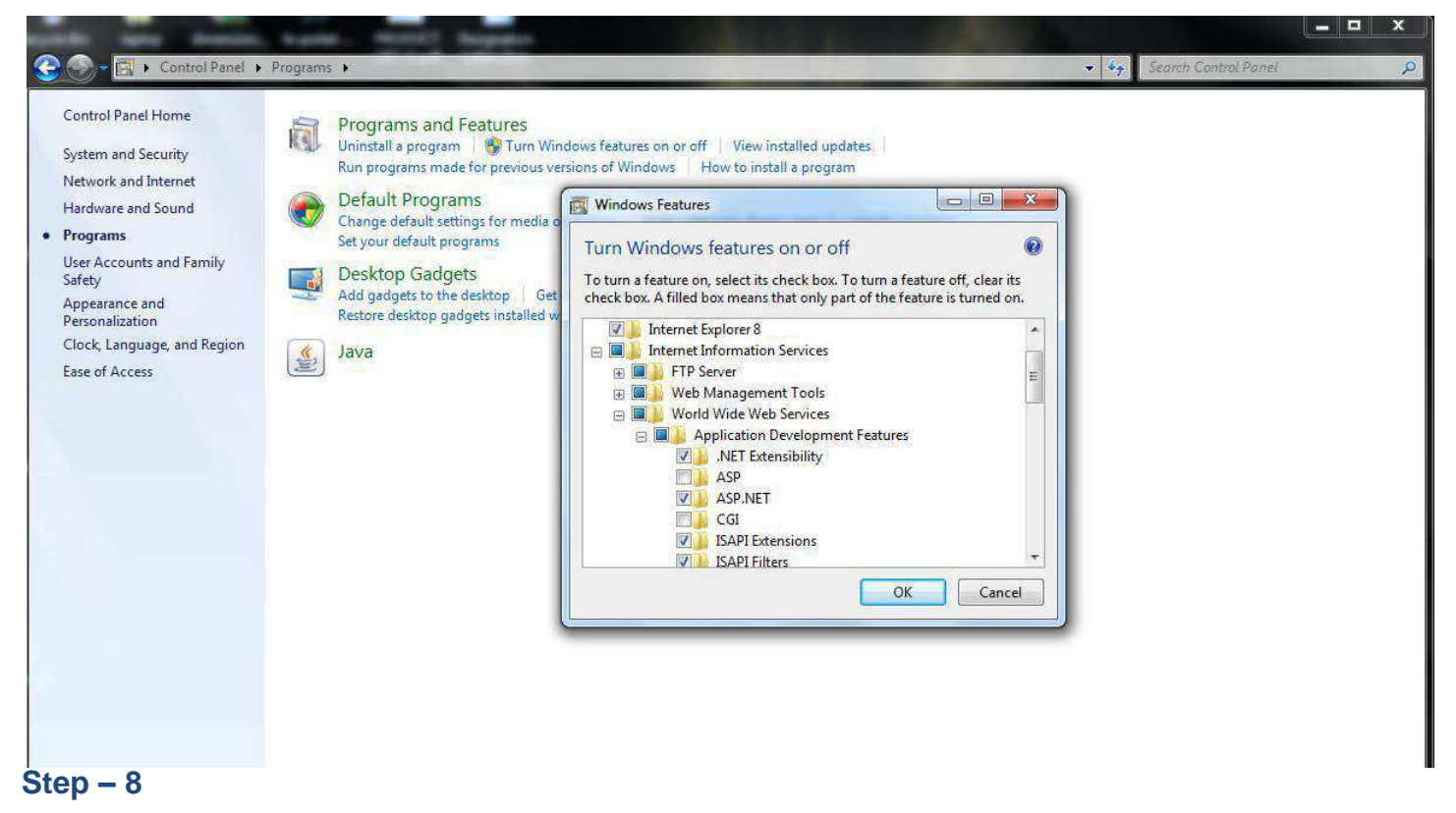

Open IIS (Internet Service Provider) From Control Panel --> Administrative Tool --> Internet Information Services or open the Run Command & Type inetmgr and Click Ok to Run IIS.

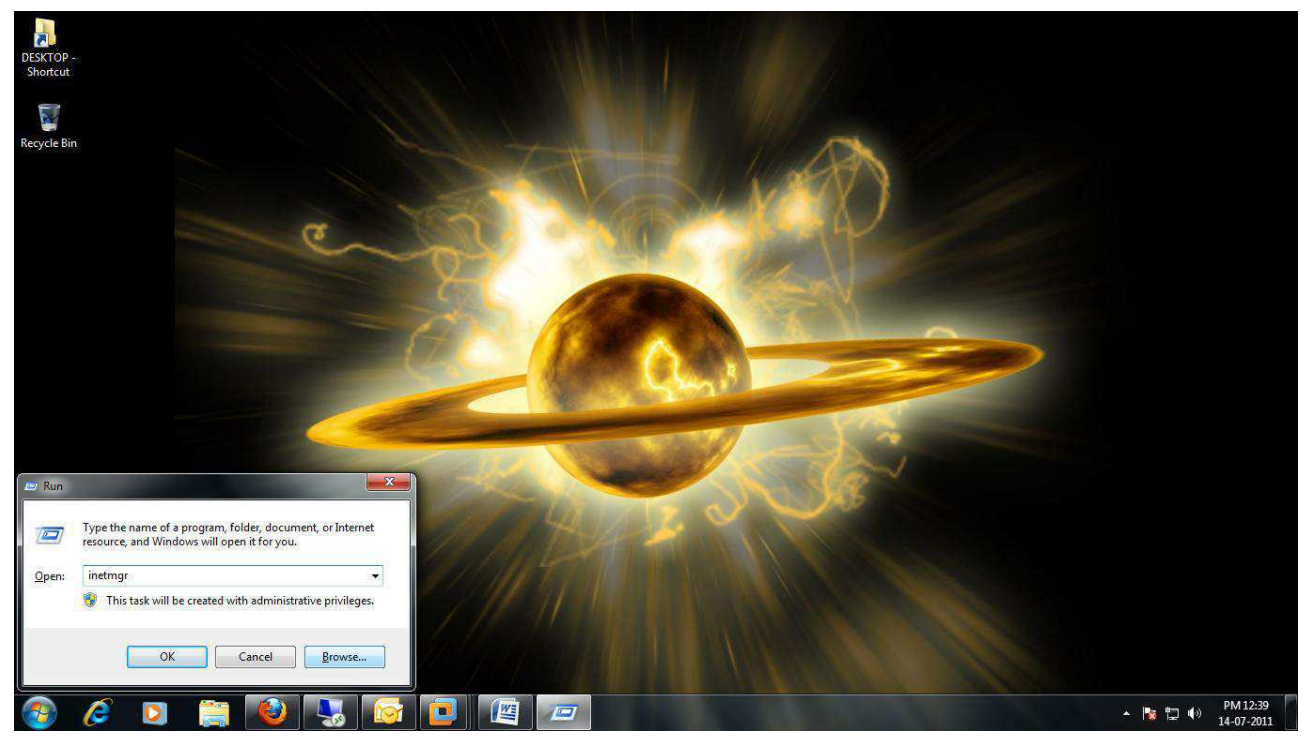

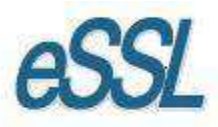

# Step – 9

Explore the local host --> sites list.

| SHARWA-PC HOME                                                                                                    |                                                                                           |
|----------------------------------------------------------------------------------------------------|-------------------------------------------------------------------------------------------|
| Filter: • Go • Show All   Group by: Area • 📰 •                                                                                                    | Manage Server<br>Restart<br>Start                                                         |
| INET       INET       Inet       Inet                                                                                                    | <ul> <li>Stop</li> <li>View Application Pool</li> <li>View Sites</li> <li>Help</li> </ul> |
| IIS<br>Authentic Compression<br>Default<br>Document<br>Browsing<br>Default<br>Document<br>Browsing<br>Default<br>Document<br>Browsing<br>Default<br>Document<br>Browsing<br>Default<br>Document<br>Browsing<br>Default<br>Document<br>Browsing<br>Default<br>Document<br>Browsing<br>Default<br>Document<br>Browsing<br>Default<br>Document<br>Browsing<br>Default<br>Document<br>Browsing<br>Default<br>Document<br>Document<br>Browsing<br>Default<br>Document<br>Documen | Online Help                                                                               |
| Image: Server Caching     Server Worker                                                                                                    |                                                                                           |
| Management       Image: Configurat     Feature     Shared                                                                                                    |                                                                                           |
| Editor Delegation Configurat                                                                                                    |                                                                                           |
|                                                                                                    |                                                                                           |
|                                                                                                    | Filter: <ul> <li></li></ul>                                                               |

In sites list Right Click on Default Web site --> Click on Add Application... Dialogue Box appears.

| Internet Information Services | s (IIS) | Manager                     |                |               |               | (insertion) | Concession in the |               |             |              |                       |          |                                               | x   |
|-------------------------------|---------|-----------------------------|----------------|---------------|---------------|-------------|-------------------|---------------|-------------|--------------|-----------------------|----------|-----------------------------------------------|-----|
| G SHARMA                      | -PC     | ▶ Sites ▶ Default Web Site  | ۲              |               |               |             |                   |               |             |              |                       |          | 🌌 🚳 🔒 (                                       | • 9 |
| File View Help                |         |                             |                |               |               |             |                   |               |             |              |                       |          |                                               |     |
| Connections                   |         | C Defeultive                | h chailte      | 222           |               |             |                   |               |             |              |                       |          | Actions                                       |     |
| 2                             |         | Default we                  | D SILE HO      | me            |               |             |                   |               |             |              |                       |          | 🙇 Explore                                     |     |
| SHARMA-PC (sharma-P           | C\sha   | Filter:                     | - 🔐 Go -       | Show All      | Group by: Are | ea          | -                 |               |             |              |                       |          | Edit Permissions                              |     |
| Application Pools             |         | ASP.NET                     |                | - A           | 2.4           |             | 15-16             |               |             |              |                       |          | Edit Site                                     |     |
| 🔺 🕘 Default Web Site          | -       |                             |                |               |               | STE2        |                   | -50           | <b>y</b> _1 | 12           |                       |          | Bindings                                      |     |
| aspnet_client                 | 2       | Explore<br>Edit Permissions | 404            | NICT.         |               |             |                   |               |             | ab           |                       |          | Basic Settings                                |     |
|                               | -       | Add Application             | Pages          | Globalization | INET Profile  | INET KOIES  | Levels            | INET Users    | Settings    | Strings      | Wachine Key           | Controls | View Applications<br>View Virtual Directories |     |
|                               | 107     | Add Application             |                |               |               |             |                   |               |             |              |                       |          | Manage Web Site                               |     |
|                               |         | Edit Pindings               | SMTP Famail    | R.            |               |             |                   |               |             |              |                       |          | 2 Restart                                     |     |
|                               |         | Luc bindings                | - SWITT E HIGH | 5             |               |             |                   |               |             |              |                       |          | ▶ Start                                       |     |
|                               |         | Manage Web Site             |                |               |               |             |                   |               |             |              |                       |          | Stop                                          |     |
|                               | -       | Refresh                     |                |               | A             | q 🌓         |                   | No            |             | -            | - <b>------------</b> |          | Browse Web Site                               |     |
|                               | ×       | Remove                      |                |               | 404           |             |                   |               |             | LAIL OF T    | <b>*</b>              |          | Browse *:81 (http)                            |     |
|                               |         | Rename                      | Derault        | Browsing      | Error Pages   | Mappings    | Respon            | ISAPI Filters | Logging     | Mulvie Types | Modules               | Caching  | Advanced Settings                             |     |
|                               |         | Switch to Content View      |                |               |               |             |                   |               |             |              |                       |          | Configure                                     |     |
|                               |         | •                           | -              |               |               |             |                   |               |             |              |                       |          | Limits                                        |     |
|                               |         | Filtering                   |                |               |               |             |                   |               |             |              |                       |          | Help     Online Male                          |     |
|                               |         | Management                  |                |               |               |             |                   |               |             |              |                       |          | Offine Help                                   |     |
|                               |         |                             |                |               |               |             |                   |               |             |              |                       |          |                                               |     |
|                               |         | Configurat                  |                |               |               |             |                   |               |             |              |                       |          |                                               |     |
|                               |         | Editor                      |                |               |               |             |                   |               |             |              |                       |          |                                               |     |
|                               |         |                             |                |               |               |             |                   |               |             |              |                       |          |                                               |     |
|                               |         |                             |                |               |               |             |                   |               |             |              |                       |          |                                               |     |
|                               |         |                             |                |               |               |             |                   |               |             |              |                       |          |                                               |     |
| * <u> </u>                    | +       | Features View 💦 Conte       | ent View       |               |               |             |                   |               |             |              |                       |          |                                               |     |
| Ready                         |         |                             |                |               |               |             |                   |               |             |              |                       |          |                                               | 6   |
|                               |         | 📺 🚺 🛄                       |                |               |               |             |                   |               |             | 1            | 1.00                  |          | ▲ 🚺 🗊 👘 PM 12:43                              |     |
|                               |         |                             |                |               |               | 8 -         |                   |               |             |              |                       |          | 14-07-201                                     | 1   |

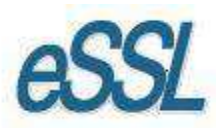

Here in this Dialogue box you need to enter Alias (iclock) Name, Select the path of eTime track lite web Application were you have stored.

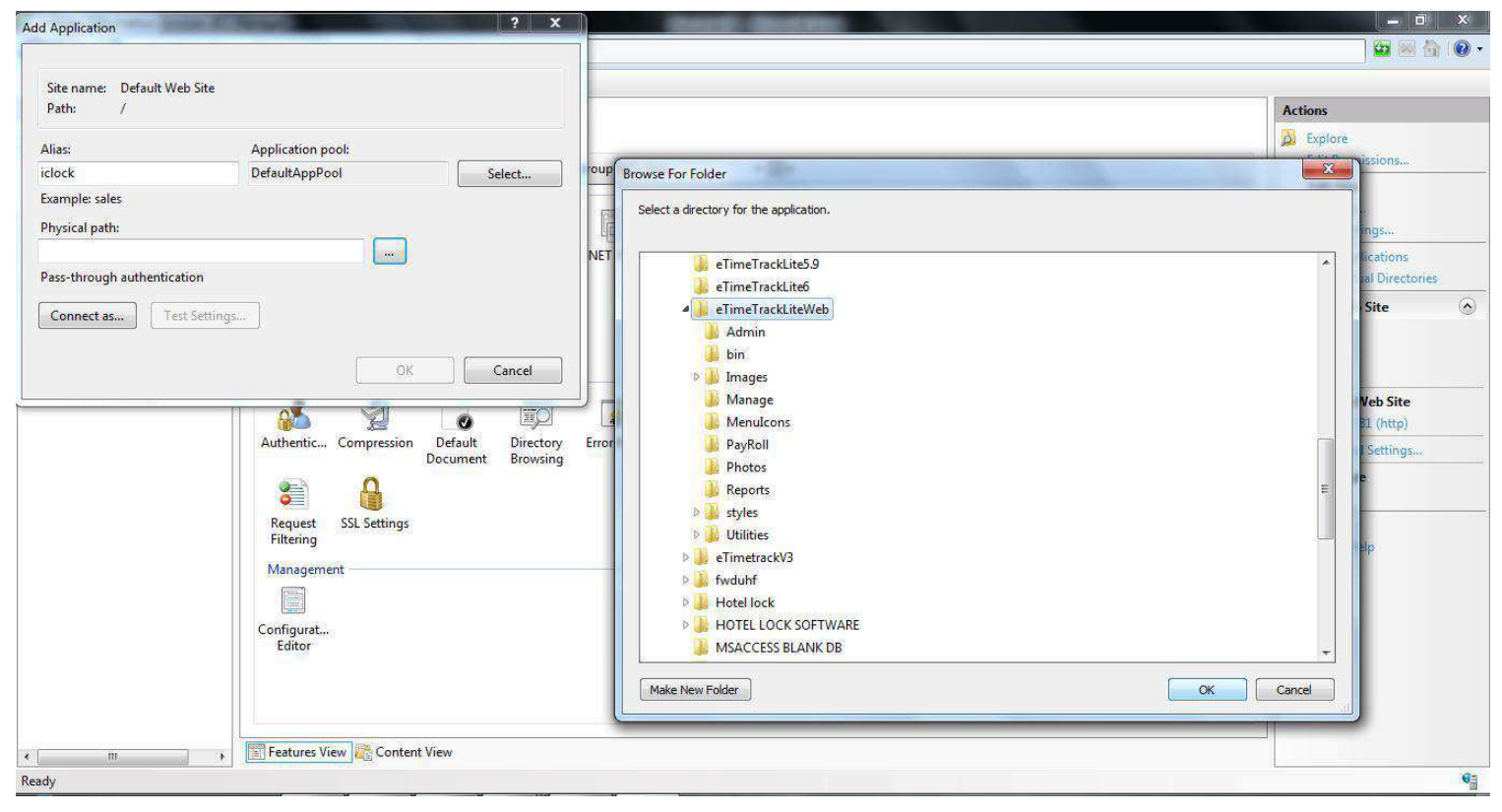

After selecting the physical path click on 'Ok'.

| ections                                                                     |                                                                                                    | Actions                                                      |
|-----------------------------------------------------------------------------|----------------------------------------------------------------------------------------------------|--------------------------------------------------------------|
| SHARMA-PC (sharma-PC\sha                                                    | Eiter                                                                                                    | Explore<br>Edit Permissions                                  |
| Application Pools     Sites     Opfault Web Site     Site     aspnet_client | ASP.NET<br>Add Application<br>NET<br>Authorizate<br>Add Application<br>Add Application<br>Add Applicati | Edit Site<br>Bindings<br>Basic Settings<br>View Applications |
|                                                                             | Site name: Default Web Site Path: /                                                                                                    | Manage Web Site                                              |
|                                                                             | Providers Alias: Application pool: IS Definition                                                                                                    | Stop                                                         |
|                                                                             | Atthentic Decade and proof Select                                                                                                    | Browse Web Site<br>Browse *:81 (http)                        |
|                                                                             | Prysical path:     Prysical path:     Prysical                                                                                                    | Advanced Settings Configure                                  |
|                                                                             | Request Filtering Connect as Test Settings                                                                                                    | Umits  Help Online Help                                      |
|                                                                             | Management OK Cancel                                                                                                    | -                                                            |
|                                                                             | Configurat<br>Editor                                                                                                    |                                                              |
|                                                                             |                                                                                                    |                                                              |

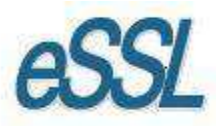

### Step - 10

The site will be added, by Alias Name (iclock).

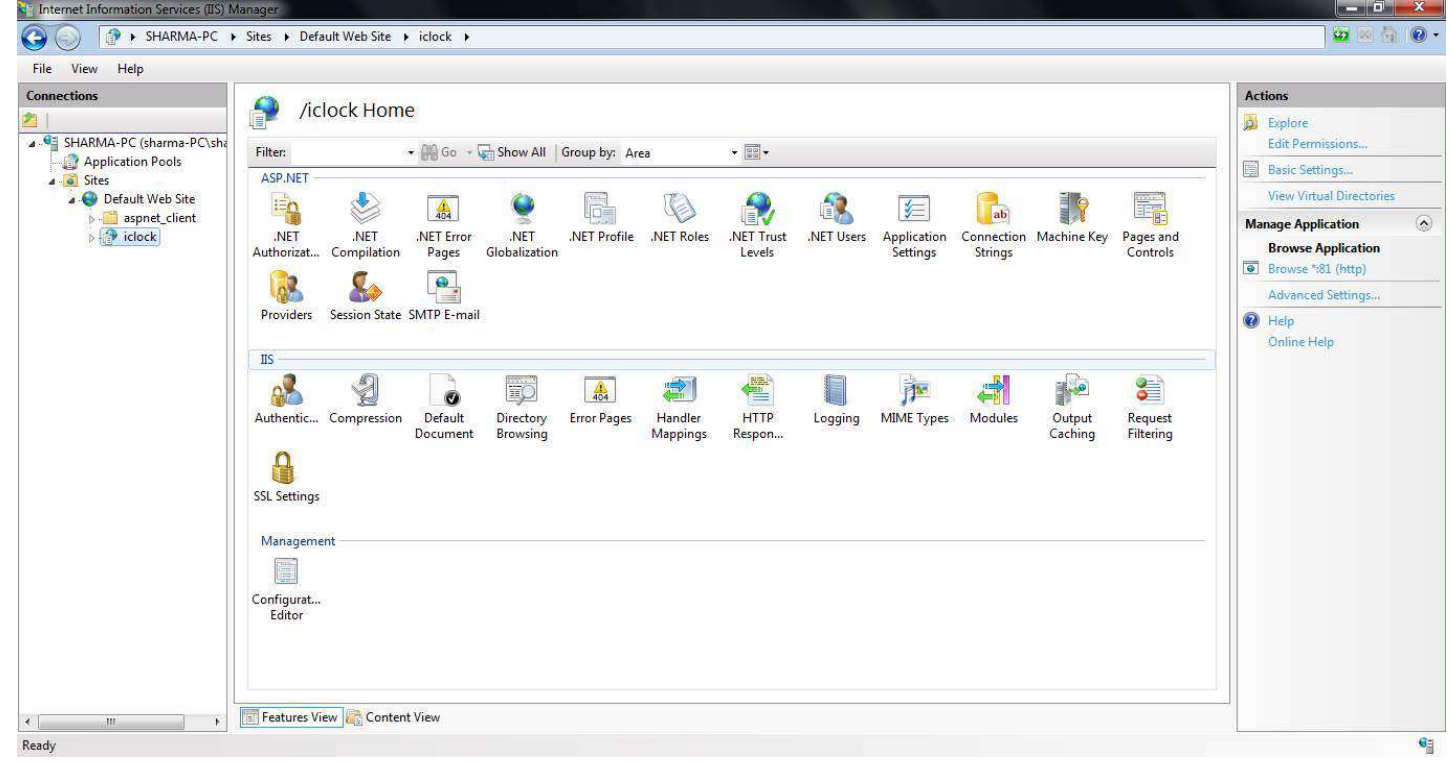

### Step - 11

Double click on configure Authentication setting for site and application and Enable the ASP.NET Impersonation.

| Internet Information Services (IIS) Ma   | anager                                |          |                         |      |             |
|------------------------------------------|---------------------------------------|----------|-------------------------|------|-------------|
| G SHARMA-PC →                            | Sites      Default Web Site      iclo | ock 🔸    |                         |      | - 0) 🟠 🔤 🔤  |
| File View Help                           |                                       |          |                         |      |             |
| Connections                              |                                       |          |                         | Acti | ons         |
| 2                                        | Authentication                        |          | Disable                 |      |             |
| SHARMA-PC (sharma-PC\sha                 | Group by: No Grouping -               |          |                         |      | Edit        |
| Application Pools                        | Name                                  | Status   | Response Type           |      | Help        |
| Default Web Site                         | Anonymous Authentication              | Enabled  |                         |      | Online Help |
| aspnet client                            | ASP.NET Impersonation                 | Enabled  |                         |      |             |
| )>-∰ iclock                              | Forms Authentication                  | Disabled | HTTP 302 Login/Redirect |      |             |
|                                          | 📅 Features View 🔀 Content Viev        | v        |                         |      |             |
| Configuration: 'Default Web Site/iclock' | web.config                            |          | 222                     |      | <b>6</b> ]] |
|                                          |                                       |          |                         |      |             |

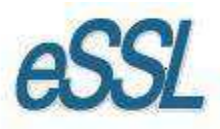

# Step – 12

Click on Application Pools -->

Right Click on "Classic .NET App pools" -> Basic Settings in Dialogue box -->managed pipeline mode Change integrated to Classic.

Right Click on "Default App pools" --> Basic Settings in Dialogue box -->managed pipeline mode Change integrated to Classic.

Click 'OK' and finish

| <ul> <li>SHARMA-PC (sharma-PC\sharma-PC\sh</li></ul> | contain one or more applications, and<br>Add Application Pool<br>Set Application Pool Defau<br>Application Pool Tasks<br>Start |
|----------------------------------------------------------------------------------------------------|----------------------------------------------------------------------------------------------------|
| Image: Sites       provide isolation among different applications.         Image: Sites       Filter:       Image: Sites         Name       Status       .NET Fram       Managed Pipel       Identity       Applications         Image: Classic .NET AppPool       Status       v2.0       Classic       ApplicationPoold       0                                                                                                    | Application Pool Tasks  Start                                                                                                  |
| Perfault Web Site         Filter:              •              •                                                                                                    | Start                                                                                                    |
| Name         Status         .NET Fram         Managed Pipel         Identity         Applications           @Classic .NET AppPool         Started         v2.0         Classic         ApplicationPoolId         0                                                                                                    | Ston                                                                                                    |
| Classic .NET AppPool Started v2.0 Classic ApplicationPoolId 0                                                                                                    | a stop                                                                                                    |
|                                                                                                    | Edit Application Pool                                                                                                    |
| GefaultAppPool Started v2.0 Classic ApplicationPoolId 2                                                                                                    | Basic Settings                                                                                                    |
|                                                                                                    | Recycling                                                                                                    |
|                                                                                                    | Advanced Settings                                                                                                    |
| Feit Application Dool ?                                                                                                    | Rename                                                                                                    |
|                                                                                                    | × Remove                                                                                                    |
| Name:                                                                                                    | View Applications                                                                                                    |
| Classic JNET AppPool                                                                                                    | P Hain                                                                                                    |
| .NET Framework version:                                                                                                    | Online Help                                                                                                    |
| .NET Framework v2.0.50727                                                                                                    |                                                                                                    |
|                                                                                                    |                                                                                                    |
| managet pipeline mode.                                                                                                    |                                                                                                    |
| Classic                                                                                                    |                                                                                                    |
| Start application pool immediately                                                                                                    |                                                                                                    |
|                                                                                                    |                                                                                                    |
| OK Cancel                                                                                                    |                                                                                                    |
|                                                                                                    |                                                                                                    |
|                                                                                                    |                                                                                                    |
|                                                                                                    |                                                                                                    |
|                                                                                                    |                                                                                                    |

# Step – 13

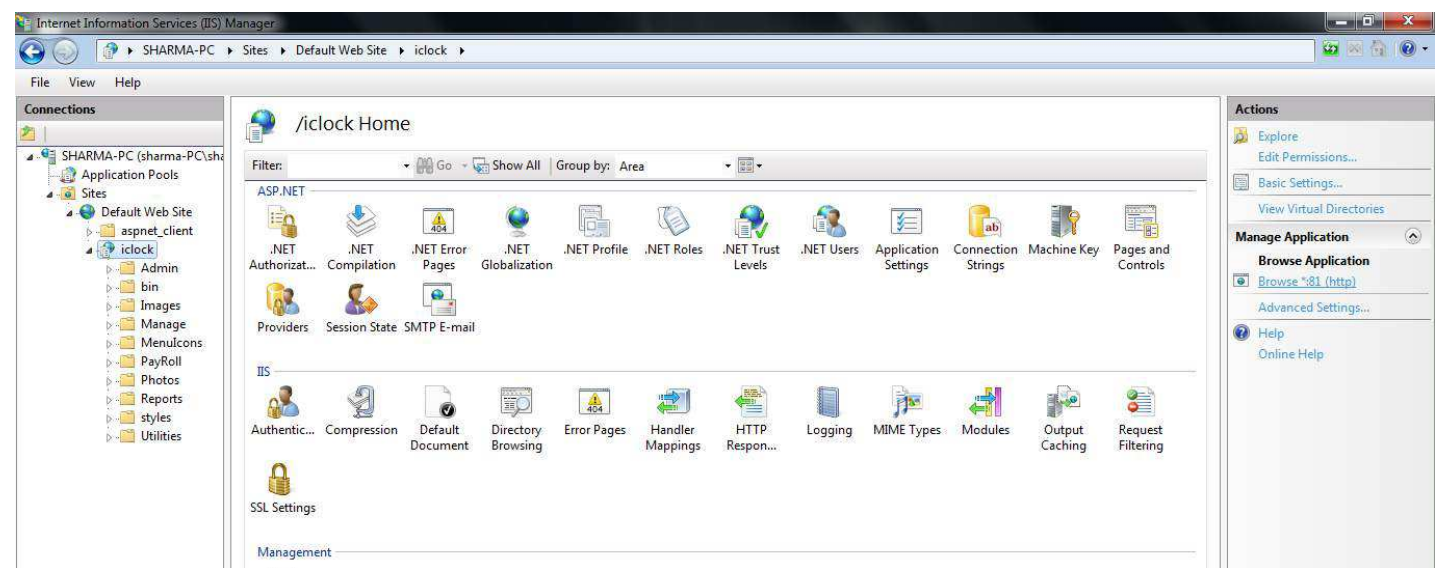

Now Click on Alias Name (iclock) in Left Hand Panel and On Right Side. Click on "Browse"

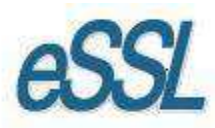

### This is the LOGIN Screen of eTime Track lite of Web Application.

# NOTE:-Before LOGIN Set the Database Setting

| 🔗 eTimeTrackLite Server Online - Windows Internet Explorer                                                                           |                                                       |
|----------------------------------------------------------------------------------------------------|-------------------------------------------------------|
| ktp://localhost/s1/iclock/                                                                                                    | 👻 🔯 😽 🗙 🔯 Bing 🖉 🗸                                    |
| x Google - More >                                                                                                    | 🤳 Sign In 🔌 -                                         |
| 😭 Favorites 🛛 👍 🌄 Suggested Sites 👻 🕖 Web Slice Gallery 👻                                                                            |                                                       |
| C eTimeTrackLite Server Online                                                                                                    | 🛐 🔻 🔝 👻 🖃 🖶 👻 Page 👻 Safety 👻 Tools 👻 🕢 🎽             |
| eSSL eTimeTrackLite Server                                                                                                    | İ                                                     |
| Login Window         Cogin SSL eTimeTrackLite Server         Login Name         Password         Enter the code shown:         Login | X                                                     |
| Done                                                                                                    | 🗣 Local intranet   Protected Mode: Off 🛛 🍕 👻 🔍 105% 👻 |

### Step – 14

To configure database setting use "/admin/databasesettings.aspx" after Alias Name (iclock).

For example: Http://localhost:81/iclock/admin/databasesettings.aspx ) (:81 is port number).

| p://localhost:81/iclock/admin/databasesettings.aspx - Windows Internet Explorer.                                                                                                    |                                       |
|----------------------------------------------------------------------------------------------------|---------------------------------------|
| Register 1/10 - 1/10 - 1/ | 👻 🔯 😽 🗙 🔽 Bing                        |
| Google 🚽 🛃 Se                                                                                                    | earch 🐐 More » 🕘 Sign In              |
| avorites 🛛 🍰 🌄 Suggested Sites 👻 🙋 Web Slice Gallery 👻                                                                                                    |                                       |
| ittp://localhost:81/iclock/admin/databasesettin                                                                                                    | 🟠 🔻 🖾 👻 🖃 😽 Vage 🕶 Safety 🔻 Tools 🕶 🕢 |
|                                                                                                    |                                       |
| imeTrackServer Database Settings                                                                                                    |                                       |
| MS SQL Server Database Settings                                                                                                    |                                       |
| Database Type MS SQL Server                                                                                                    |                                       |
| Database Server SHARMA-PC                                                                                                    |                                       |
| Database Name etimetrackille1                                                                                                    |                                       |
| User Name sharma                                                                                                    |                                       |
| Password                                                                                                    |                                       |
| Test Connection Save Close                                                                                                    |                                       |
|                                                                                                    |                                       |
|                                                                                                    |                                       |
|                                                                                                    |                                       |
|                                                                                                    |                                       |
|                                                                                                    |                                       |
|                                                                                                    |                                       |
|                                                                                                    |                                       |
|                                                                                                    |                                       |
|                                                                                                    |                                       |
|                                                                                                    |                                       |
|                                                                                                    |                                       |
|                                                                                                    |                                       |
|                                                                                                    |                                       |
|                                                                                                    |                                       |
|                                                                                                    |                                       |
|                                                                                                    |                                       |

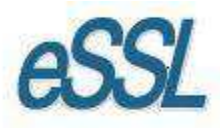

# Step – 15

### **Employee Self Service Module (ESS)**

In sites list Right Click on Default Web site --> Click on Add Application... Dialogue Box appears.

| lections                    |      |                        |             |               |               |            |            |                  |                         |                 |             |           | Actions                  |
|-----------------------------|------|------------------------|-------------|---------------|---------------|------------|------------|------------------|-------------------------|-----------------|-------------|-----------|--------------------------|
|                             |      | Default We             | b Site Hor  | ne            |               |            |            |                  |                         |                 |             |           | Discrete Explore         |
| SHARMA-PC (sharma-PC)       | \sha | Filter:                | • 🕮 Go - 🕻  | Show All      | Group by: Are | ea         | • 80 •     |                  |                         |                 |             |           | Edit Permissions         |
| Application Pools     Sites |      | ASP.NET                |             |               |               |            | ( man      |                  |                         |                 |             |           | Edit Site                |
| Default Web Site            |      |                        |             | 1             |               | T          | 6          | 63               |                         | 0               |             |           | Bindings                 |
| aspnet_client               | 31   | Explore                | 404         |               |               | (E)        |            | E.               |                         | ab              |             |           | Basic Settings           |
| da da                       |      | Edit Permissions       | .NET Error  | .NET          | .NET Profile  | .NET Roles | .NET Trust | Trust .NET Users | IET Users Application C | on Connection M | Machine Key | Pages and | View Applications        |
|                             | ?    | Add Application        | Pages       | Giopalization |               |            | Levels     |                  | Settings                | Sungs           |             | Controis  | View Virtual Directories |
| 1                           | ř.   | Add Virtual Directory  |             |               |               |            |            |                  |                         |                 |             |           | Manage Web Site          |
|                             |      | Edit Bindings          | SMTP E-mail | 1             |               |            |            |                  |                         |                 |             |           | 👶 Restart                |
|                             |      | Manage Web Site        |             |               |               |            |            |                  |                         |                 |             |           | Start                    |
|                             | 70   | manage web size        |             |               |               |            |            |                  |                         |                 |             |           | Stop                     |
|                             |      | Refresh                |             |               |               |            |            | M.               |                         | -               |             | 3         | Browse Web Site          |
| 1                           | ~    | Kemove                 | Default     | Directory     | Erros Dages   | Handler    |            | ICADI Eiltore    |                         | MINAE Tumor     | Madular     | Qutrut    | Browse *:81 (http)       |
|                             |      | Rename                 | Document    | Browsing      | EnorPages     | Mappings   | Respon     | ISAPI FILLEIS    | Logging                 | winvie rypes    | woodules    | Caching   | Advanced Settings        |
| V.                          | 14   | Switch to Content View | 15          |               |               |            |            |                  |                         |                 |             | Configure |                          |
|                             |      | •                      |             |               |               |            |            |                  |                         |                 |             |           | Limits                   |
|                             |      | Request SSL Settings   |             |               |               |            |            |                  |                         |                 |             | 😧 Help    |                          |
|                             |      | rincering              |             |               |               |            |            |                  |                         |                 |             |           | Online Help              |
|                             |      | Management             |             |               |               |            |            |                  |                         |                 |             |           |                          |
|                             |      |                        |             |               |               |            |            |                  |                         |                 |             |           |                          |
|                             |      | Configurat             |             |               |               |            |            |                  |                         |                 |             |           |                          |
|                             |      | Editor                 |             |               |               |            |            |                  |                         |                 |             |           |                          |
|                             |      |                        |             |               |               |            |            |                  |                         |                 |             |           |                          |
|                             |      |                        |             |               |               |            |            |                  |                         |                 |             |           |                          |

Here in this Dialogue box you need to enter Alias Name (employee), Select the path of ESS web Application were you have stored.

| Internet Information Services (IIS) I | Manager                                                                                             | States - Second |                                                                                                    |   |     |          | - 0 ×                             |
|---------------------------------------|----------------------------------------------------------------------------------------------------|-----------------|----------------------------------------------------------------------------------------------------|---|-----|----------|-----------------------------------|
| SHARMA-PC                             | Sites      Default Web Site                                                                         | iclock )        |                                                                                                    |   |     |          | 🔤 🗟 🟠 🔞 •                         |
| File View Help                        |                                                                                                    |                 |                                                                                                    |   |     |          |                                   |
| Connections                           | Add Application                                                                                     |                 | 8 23                                                                                                    |   |     | Acti     | ons                               |
| A SHARMA-PC (sharma-PC\sha            |                                                                                                    |                 |                                                                                                    |   |     | 8        | Explore<br>Edit Permissions       |
| Application Pools                     | Site name: Default Web<br>Path: /                                                                   | Site            |                                                                                                    |   |     |          | Basic Settings                    |
| a 🍚 Default Web Site                  | A1                                                                                                  | A               |                                                                                                    |   |     |          | View Virtual Directories          |
| > aspnet_client                       | Allas:                                                                                              | Application poo | Browse For Folder                                                                                                    |   |     | x        | je Application                    |
| P TEP ROCK                            | Example: sales                                                                                      | DerautApproor   | Select a directory for the application.                                                                                                    |   |     |          | owse Application owse *:81 (http) |
|                                       | Physical path:                                                                                      |                 |                                                                                                    |   |     |          | Ivanced Settings                  |
|                                       | D:\SOFTWARE\ESS                                                                                     |                 | A ESS                                                                                                    |   | qle |          |                                   |
|                                       | Pass-through authenticatin<br>Connect as Test<br>SSL Settings<br>Management<br>Configurat<br>Editor | on<br>Settings  | DepartmentEntries     DepartmentEntries     DepartmentEntries     MyEntries     MyEntries     Styles     eSSIFingerPrintUser     eSSLWebDownloader     eimeTracklite     eimeTracklite5.9     eTimeTrackLite5.9     eTimeTrackLite6     eTimeTrackLiteWeb     eTimeTrackLiteWeb     eTime | Æ |     | <b>2</b> | Nîne Help                         |
| e [ )                                 | Features View Content                                                                               | t View          | Make New Folder                                                                                                    |   | ОК  | Cancel   |                                   |

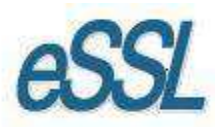

# After selecting the physical path click on 'Ok'.

| Connections              |                                                                                                    | Actions                              |
|--------------------------|----------------------------------------------------------------------------------------------------|--------------------------------------|
| SHARMA-PC (sharma-PC\shq | /iclock Home                                                                                                    | Deplore<br>Edit Permissions          |
| Application Pools        | ACD NET                                                                                                    | Basic Settings                       |
| Sites                    | Asking 2 Add Application                                                                                                    | View Virtual Directories             |
| ▷ -                      | .NET .NET E<br>Authorizat Compilation Page Site name: Default Web Site Co                                                                                                    | ges and<br>ontrols Browse *31 (http) |
|                          | Reference of the second second | Advanced Settings                    |
|                          | Providers Session State SMTP E Alias: Application pool:<br>IIS Example: sales Example: sales                                                                                                    | Help<br>Online Help                  |
|                          | Physical path:                                                                                                    |                                      |
|                          | Authentic Compression Defau<br>Docum Pass-through authentication III III Pass-through authentication III IIII IIII IIII IIIII IIIII IIIIIII                                                                                                    | equest<br>litering                   |
|                          | SSL Settings Test Settings                                                                                                    |                                      |
|                          | Management OK Cancel                                                                                                    |                                      |
|                          |                                                                                                    |                                      |
|                          | Configurat<br>Editor                                                                                                    |                                      |
|                          |                                                                                                    |                                      |

### Step - 16

The site will be added, by Alias Name (employee).

Now Click on Alias Name (employee) in Left Hand Panel and On Right Side. Click on "Browse"

| ns                                                                                                    |                                                                                                    | Actions                                                        |  |  |
|----------------------------------------------------------------------------------------------------|----------------------------------------------------------------------------------------------------|----------------------------------------------------------------|--|--|
| -93 SHARMA-PC (sharma-PC\sha                                                                                                    | /employee Home                                                                                                    | Explore<br>Edit Permissions                                    |  |  |
| Application Pools                                                                                                    | ASP.NET                                                                                                    | Basic Settings                                                 |  |  |
| Default Web Site                                                                                                    |                                                                                                    | View Virtual Directories                                       |  |  |
| <ul> <li>Spet_client</li> <li>Control interview</li> <li>Control interview</li> <li>Control interview</li> <li>Control interview</li> </ul> | INET     INET     INET Fror     INET     INET <td>Manage Application<br/>Browse Application<br/>Browse *:81 (http)</td> | Manage Application<br>Browse Application<br>Browse *:81 (http) |  |  |
|                                                                                                    |                                                                                                    | Advanced Settings                                              |  |  |
|                                                                                                    | Providers Session State SMTP E-mail                                                                                                    | Help<br>Online Help                                            |  |  |
|                                                                                                    | Authentic Compression Default Directory Error Pages Handler HTTP Logging MIME Types Modules Output Request                                                                                                    |                                                                |  |  |
|                                                                                                    | SSL Settings                                                                                                    |                                                                |  |  |
|                                                                                                    | Management                                                                                                    |                                                                |  |  |
|                                                                                                    |                                                                                                    |                                                                |  |  |
|                                                                                                    | Configurat                                                                                                    |                                                                |  |  |
|                                                                                                    | Editor                                                                                                    |                                                                |  |  |
|                                                                                                    |                                                                                                    |                                                                |  |  |

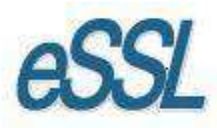

# This is the LOGIN Screen of ESS Web Application.

# NOTE:-Before LOGIN Set the Data Base Setting

| 🤗 eSSI eTimeTrack Server - Windows Internet Explorer          | second as in the second second s | and the local difference of the second second second second second second second second second second second se |                     |
|---------------------------------------------------------------|----------------------------------------------------------------------------------------------------|----------------------------------------------------------------------------------------------------|---------------------|
| ttp://localhost:81/employee/                                  |                                                                                                    | 👻 🛃 🗙 🖸 Bing                                                                                                    | ۰ م                 |
| x Google                                                      | ✓ Search ▼ More ≫                                                                                                    |                                                                                                    | 🤳 Sign In 🔌 י       |
| 😭 Favorites 🛛 🍰 🚺 Suggested Sites 👻 🖉 Web Slice Gallery 👻     |                                                                                                    |                                                                                                    |                     |
| 🔠 🔹 🏈 eTimeTrackLite Server Onli 🏈 eSSI eTimeTrack Server 🛛 🗙 |                                                                                                    | 🟠 💌 🔂 💌 🖃 🖷 👻 Page 🕶 Saf                                                                                        | ety 🔻 Tools 👻 🔞 👻 🎽 |
| eTimeTrack Attendance Master                                  |                                                                                                    |                                                                                                    |                     |
| Login<br>C<br>L<br>L                                          | eSSL eTimeTrackLite Server                                                                                                    |                                                                                                    |                     |
| Done                                                          |                                                                                                    | 💊 Local intranet   Protected Mode: Off                                                                          |                     |

# Step – 9

To configure database setting use "/databasesettings.aspx" after Alias Name (employee).

For example : Http://localhost:81/employee/databasesettings.aspx ) (:81 is port number)

| http://localhost:81/employee/data                                                                                                    | abasesettings.aspx - Windows Internet Explorer                                                     | and the second second se | 🗸 🐼 😽 🗙 🔽 Bing       | <mark>سکیے</mark> (توسط الم |
|----------------------------------------------------------------------------------------------------|----------------------------------------------------------------------------------------------------|----------------------------------------------------------------------------------------------------|----------------------|-----------------------------|
| × Google                                                                                                    |                                                                                                    | ★      Search      More      More                                                                                                    |                      | 🤳 Sign In 🔌 🔹               |
| 🙀 Favorites 🛛 🍰 🚺 Suggested S                                                                                                    | Sites 👻 🙋 Web Slice Gallery 👻                                                                      |                                                                                                    |                      |                             |
| 🔠 🔹 🏈 eTimeTrackLite Server On                                                                                                    | nli 🖉 http://localhost:81/em 🗴                                                                     |                                                                                                    | 🟠 🕶 🖾 👻 📾 💌 Page 🕶 S | afety 🕶 Tools 🕶 🔞 🕶 🎽       |
| CTIMETrackServer Data<br>MS SQL Server Databas<br>Database Type<br>Database Server<br>Database Name<br>Authentication Type<br>User Name<br>Password<br>Test Connection | base Settings<br>MS SQL Server  SHARMA-PC<br>etimetracklite1<br>Windows Authentication  Save Close |                                                                                                    |                      |                             |